We Create Fortune

#### eWinner Plus 系統簡介

- 1. eWinner Plus 採用 256 位元 Secure Socket Layer (「SSL」)加密技術及支援雙重認證登入,以加強網絡保安監控 及降低或紓減黑客入侵風險。
- 2. eWinner Plus 支援的流動裝置作業系統版本現時之最低要求為 iOS 系統版本 9 及 Android 系統版本 4.4
- 3. 登入後如閒置 15 分鐘(預設值), 跳出提醒訊息並倒數計時 30 秒,時間到不處理則自動登出。
- 4. 不可同時或重復登入 eWinner Plus (iOS/Android 版)及 eWinner 網上版/PC 版。
- 5. 為保護您的交易帳戶,若連續五次登入失敗後,該帳戶號碼將會鎖住。
- 6. eWinner Plus 提供「實時串流」版本及「計次查詢」版本,用戶於開戶時決定所需版本,登入版本是利用帳號分辨。
- 一旦發現任何懷疑詐騙事件,或懷疑戶口可能曾被欺詐或出現異常狀況,請即致電我們的客戶服務熱線(852)3555
   7878。

#### eWinner Plus「實時串流」版本簡介

- 1. eWinner Plus「實時串流」版本服務收費為每個歷月港幣\$280元(不足一個月亦作一個月計算)。
- 如閣下於該歷月透過元大證券(香港)進行港股交易金額達到港幣\$500,000元·該月之「實時串流」版本之服務收費將 獲豁免並會於該月的最後一個工作日退還予閣下之帳戶內。
- 3. 「實時串流」版本提供以下功能:
  - 港股、滬深港通、分類及大市指數串流報價、買賣盤、經紀排位、分時走勢,成交明細及分價量表及下單功能
  - 自選股票組合;
  - 支援技術線圖,支援分鐘線、日線、週線、月線,並設有多種技術指標予以參考,亦可自行變更指標設定
  - 查閱各股票之公司背景/財務資訊/相關財經新聞
  - 即時庫存及損益分析資料
  - 到價提示
- 4. 如欲申請由「計次查詢」改為「實時串流」版本,請聯絡閣下的客戶經理或致電客戶服務熱線(852)35557878。

#### eWinner Plus「計次查詢」版本簡介

- 1. eWinner Plus「計次查詢」為免月費版本,完成下載 eWinner Plus 並經雙重認證登入後即可獲免費查詢報價 200 點。
- 2. 其後·每次查詢實時報價會扣1點。
- 3. 成功執行港股交易,每次可獲得免費查詢報價 100 點。
- 4. 用戶當月未用完的免費查詢報價點數更可延續至後繼月份。
- 5. 「實時串流」版本提供以下功能:
  - 港股、滬深港通、分類及大市指數延遲報價及下單功能
  - 支援延遲技術線圖,支援分鐘線、日線、週線、月線,並設有多種技術指標予以參考,亦可自行變更指標設定
  - 查閱各股票之公司背景/財務資訊/相關財經新聞
  - 庫存及損益分析資料
- 有關購買額外查詢報價點數或申請由「實時串流」改為「計次查詢」版本,請聯絡閣下的客戶經理或致電客戶服務熱 線(852)35557878。

#### We Create Fortune

#### ● 登入

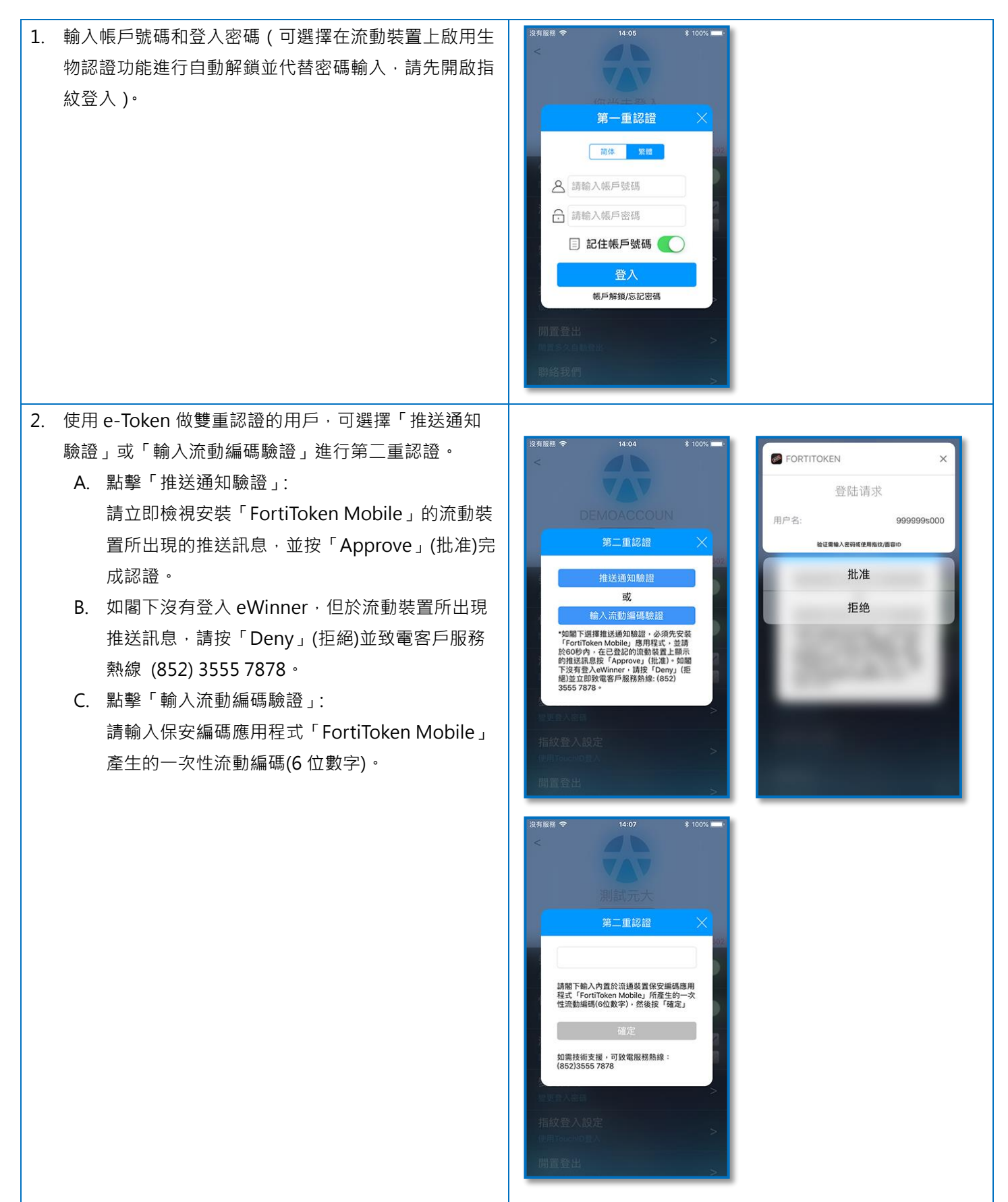

#### We Create Fortune 14:06 \$ 100% 沒有服務 🗢 3. 使用 SMS 做雙重認證的用戶,請於 5 分鐘內輸入 SMS 訊息內顯示之一次性流動編碼(6位數字)。 請在5分鐘內輸入由元大證券(香港)以短訊發送 至關下預先登記的手機號碼+886-xxxxx228 之一次性密碼(6位數字),然後按「確定」 04:56 重新發送一次性密碼短訊 4. 登入後於左上方顯示客戶姓名。 ݦ x,您好 đ >= \*€ Ma 交易狀 自選組合 Ŷ Ň Ŕ đ 分類報價 個股查詢 到價提示 服務專區 大 恒指 市 28195 國企 紅籌 創業板 加權 上證 滬深300 深證成指 指數 資訊延遲至少30分鐘 焦 博鰲亞洲論壇召開釋放政策利好,銀保監1號 點 文劍指無牌融資擔保 上升 下跌 成交金額 成交股数 01611 01132 02318 00139 桐成控股 橙天嘉禾 中國平安 中國軟實力 排行榜 ft.

#### 功能 – 股票快搜

| 1. 點選畫面右上方的「放大鏡」。 | 沒有服器 <b>奈 14-11 ≭ 100%</b><br><b>へ</b> X,您好                                                                                                    |
|-------------------|----------------------------------------------------------------------------------------------------|
|                   |                                                                                                    |
|                   | ⑦ ↓ ↓ ↓ ↓ ↓ ↓ ↓ ↓ ↓ ↓ ↓ ↓ ↓ ↓ ↓ ↓ ↓ ↓ ↓                                                                                                    |
|                   | 大 「 位指 国企 紅籌 創業板 28135-03 10905557 4328.30 197.65 281410.0991→112401.0051→49.50(0.945)→2221.4955)                                                                                                    |
|                   | 加権 上證 滬深300 深證成指<br>指 11093 75 2747.39 3365.41 8559.34<br>致 5.82/0.0591 -28 99/0.5791 - 1150/0.9753 - 116.92 (5.276)<br>資訊返運至少30分質                                                                                                    |
|                   | 焦 博鰲亞洲論/盧召開釋放政策利好 , 銀保監1號<br>點 文劍指無牌融資擔保                                                                                                    |
|                   | 上升         下跌         成交役額         成交役数           排         01611         01132         02318         00139           行         桐成控股         楷天嘉禾         中國平安         中國平安         中國平安           が         5.530         0.300         76.450         0.0055           +79.55%         -27711         +0.72%         +6.45% |
|                   | ▲ 自選 分類 交易 帳戶 資訊                                                                                                    |

#### We Create Fortune

| <ol> <li>輸入股票代號後直接從清單點選個股·或點選曾<br/>搜尋過的股票代號然後按"確定"。</li> </ol> | 送用服用       14:32       \$ 98%          個股查詢          港股5碼       灑深6碼         000005       匯豐控股       00008         000002       萬科 A_深A       000002         600000       浦發銀行       00700         1       2       3         4       5       6         7       8       9         ←       0       確定                                                                                                    |
|----------------------------------------------------------------|----------------------------------------------------------------------------------------------------|
| 3. 切換至相關股票的"個股查詢"畫面。                                           | (初藤照 2 14:32 198%)<br>(00005 歴豐控股<br>(0005 歴豐控股<br>(0005 歴豐控股<br>(0005 0 0005 0 000<br>(0005 0 0005 0 000<br>(0005 0 0005 0 000<br>(0005 0 0005 0 000<br>(0005 0 0005 0 000<br>(0005 0 0005 0 000<br>(0005 0 0005 0 000<br>(0005 0 0005 0 000<br>(0005 0 0005 0 0005 0 000<br>(0005 0 0005 0 0005 |

#### 功能 1 – 股票交易

| 1. | 股票交易功能附設 4 個資訊畫面 · 左右滑動屏幕 | 沒有報話 � 14-11 ≹ 100%. ■<br>▲ X - 版好                                                                                                    |
|----|---------------------------|----------------------------------------------------------------------------------------------------|
|    | 便可切換畫面:                   |                                                                                                    |
|    | a. 交易                     | 【 <sup>↑</sup> 】 【 <u>\$</u> ] <u>M</u> (¥ <del>*</del><br>股票交易 帳戶庫存 交易狀況 自選組合                                                                                                    |
|    | b. 委託                     |                                                                                                    |
|    | <b>c</b> . 成交             | 分類報價 個股宣詞 到價提示 服務專區                                                                                                    |
|    | d. 歷史成交                   | 1 恒指 國企 紅語 創業板<br>⇒ 28135.03 10965.57 4528.30<br>281410.699411744(1060)-40470.04841 → 32/(1696)                                                                                                    |
|    |                           | <u>加權 上證 滬深300 深證成指</u><br>指 11053-75 2742-39 3355-41 3555-34<br>参素242-39                                                                                                    |
|    |                           | 焦 博鰲亞洲論壇召開釋放政策利好,銀保監1號<br>點 文劍指無牌融資擔保                                                                                                    |
|    |                           | 上升         下鉄         成交銀額           排         01611         01132         02318         00139           行         桐成控股         楷天素不         中國軟質力         中國軟質力           *79.55%         -27711         -072%         -6.45% |
|    |                           | ▲ 自選 分類 交易 帳戶 資訊                                                                                                    |

#### We Create Fortune

#### 1a. 交易

- 1. 交易市場
  - 顯示交易市場
- 2. 帳戶號碼
  - 用戶可交易的帳戶號碼顯示於此
- 3. 股票代號
  - 輸入港股5位、滬深6位的股票代號、
     下方帶出對應的股票名稱
  - 點選切換到個股查詢
- 4. 現價
  - 顯示按盤價、升跌及升跌%
- 5. VCM&CAS
  - VCM成份股,顯示V
  - CAS成份股,顯示S
- 6. 買賣價位
  - 港股顯示買/賣5檔價位;滬深股只顯示1檔價位
  - 依序揭示委買/賣股數、數量BAR、委
     買價,點選任一欄位將該價格帶入價
     格輸入區
- 7. 指令
  - 限價盤:預設選項·委託以限價單送
     出。
  - 競價盤:勾選此選項,則委託單以競 價單送出,同時價格輸入欄位為不可 輸入的狀態。
  - 成交及取消:勾選此選項,則委託單 以FAK(Fill and Kill)單送出。FAK為 指定價未成交,剩餘未成交的則取 消,預設狀態為不勾選。
  - 成交或取消:勾選此選項,則委託單 以FOK(Fill or Kill)單送出。FOK為全 部成交否則全部取消,預設狀態為不 勾選。
- 8. 價格
  - 查詢代號後預設帶入按盤價
  - 按左右之+/-可往上或往下逐檔
  - 調整價格(一個檔差價格)
  - 於價格輸入框下方顯示交易貨幣

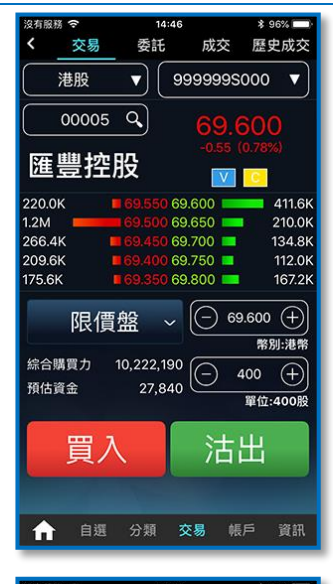

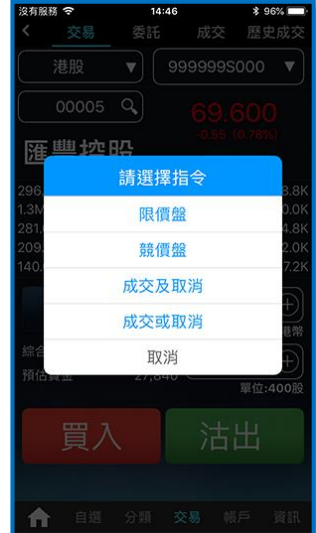

#### yuanta.com.hk

#### We Create Fortune

#### 9. 數量

- 查詢代號後預設帶入一手股數
- 按數量輸入框切換到「委託股數選 擇」視窗
- 按左右之 + / 按鈕可往上或往下增 減一手數量
- 10. 購買力
  - 綜合購買力·千分位顯示(整數)
- 11. 預估資金
  - 價格\*數量·千分位顯示(整數)
- 12. 買入/賣出
  - 點選買入、沽出後送出委託單,並帶
     出下單確認視窗。

送出後,帶出委託單號(指令序號),並可選擇"回下 單" 繼續下單或"查委託狀態"切換到委託畫面。

| 委託價          | 間格選擇   |  |  |  |
|--------------|--------|--|--|--|
| 輸入委託價格 取消 確定 |        |  |  |  |
|              |        |  |  |  |
| 69.550       | 69.650 |  |  |  |
| 69.500       | 69.700 |  |  |  |
| 69.450       | 69.750 |  |  |  |
| 69.400       | 69.800 |  |  |  |
| 69.350       | 69.850 |  |  |  |
|              |        |  |  |  |
|              |        |  |  |  |

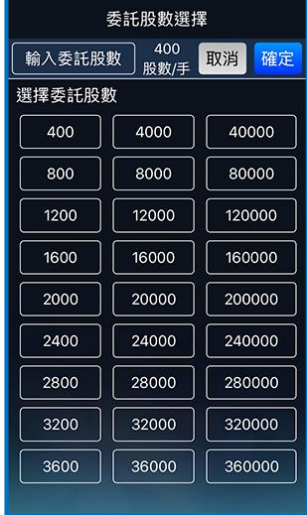

#### 功能 2- 帳戶庫存

帳戶庫存功能附設 3 個資訊畫面·左右滑動屏幕便可 切換畫面:

- a. 庫存
- **b**. 購買力
- c. 結單下載

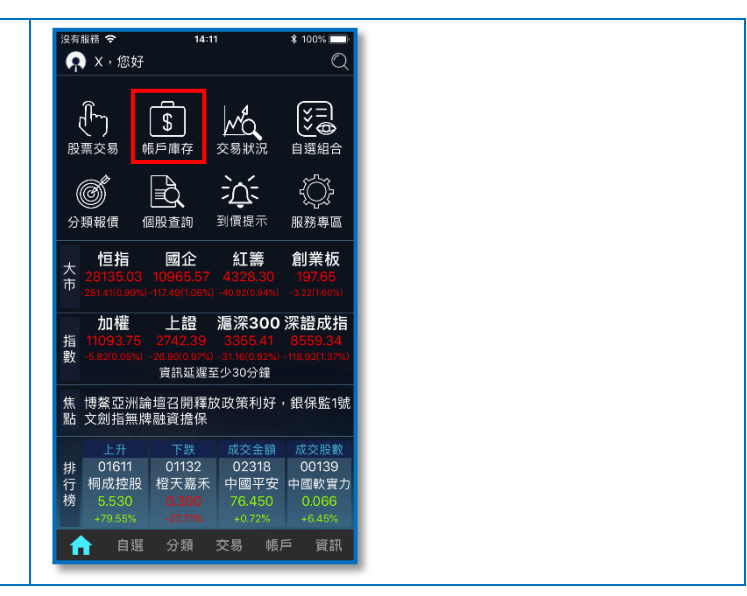

「實時串流」版本之庫

「計次查詢」版本之庫

#### We Create Fortune 14:58 \$ 95% 2a. 庫存 3有服務 P 帳務查詢 i. 帳戶號碼 庫存 購買力 結單下載 99999995000 🔻 港幣 🔻 用戶可交易的帳戶號碼顯示於此 • 股票市值: 22,157,470 ii. 點選任一庫存股票欄位,畫面彈出浮動功 總成本: 478,039 股票報酬 +2,850.05 能選單如下圖: 報酬:+13,624,363 ▲ 市/均 河用股數/ 預估損益 長和 00001 名稱代碼 **長和** 000001 90.000 144.082 2,000 2,000 恒隆集團 21.850 -2,000 個股報價 加到自選 交易 恒生銀行 00011 211.800 184.800 100 100 +2,700 iii. 欄位說明 中電控股 92.250 -500 -500 名稱代碼:股票名稱與代碼 ☆ 自選 分類 交易 帳戶 資訊 市/均:市價/成交均價 淨股數 / 可用股數:目前庫存所有股 存 數(包含當日成交)/尚可賣出的股 17:39 0 帳務查詢 數 庫存 購買力 结單下載 99999995000 ▼ 港幣 ▼ 預估損益:預估損益金額/損益率 股票市值: 1,761,46 公式揭示: 總成本:-10,719,344 股票報酬 -0.51% )即時 💿 延遅 🛛 査詢 1. 股票報酬率=(股票市值-總成本) 港股報價延遅15分鐘 可用點數 • 4302 /總成本 市/均 淨股數/ 預估損益 名稱代碼 總報酬=股票市值-總成本 2. **長和** 000001 90.050 10,500 3. 股票市值=該幣別所有股票市值 中電控股 1,500 1,500 +16,32 92.150 81.269 加總,市值=市價\*淨股數 匯豐控股 69.500 76.404 6,800 6,800 4. 總成本=該幣別所有股票成本加 電能實業 55.150 55.500 1,000 總·成本=均價\*淨股數 合 自選 分類 交易 帳戶 資訊 「實時串流」或「計次查詢」用戶的市價 iv. 與損益顯示,乃依據報價是即時或延遲而 存 定,「實時串流」用戶的庫存是以即時報價 來計算。 「計次查詢」用戶的庫存是以延遲報價來 ۷. 計算。若需查詢即時報價,選「即時」並 按「查詢」按鈕。查詢將會扣點,一次查 詢所扣點數,將依據庫存股票數量而定, 例如庫存有5支股票,則會扣除5點。

eWinner Plus - 用戶指南

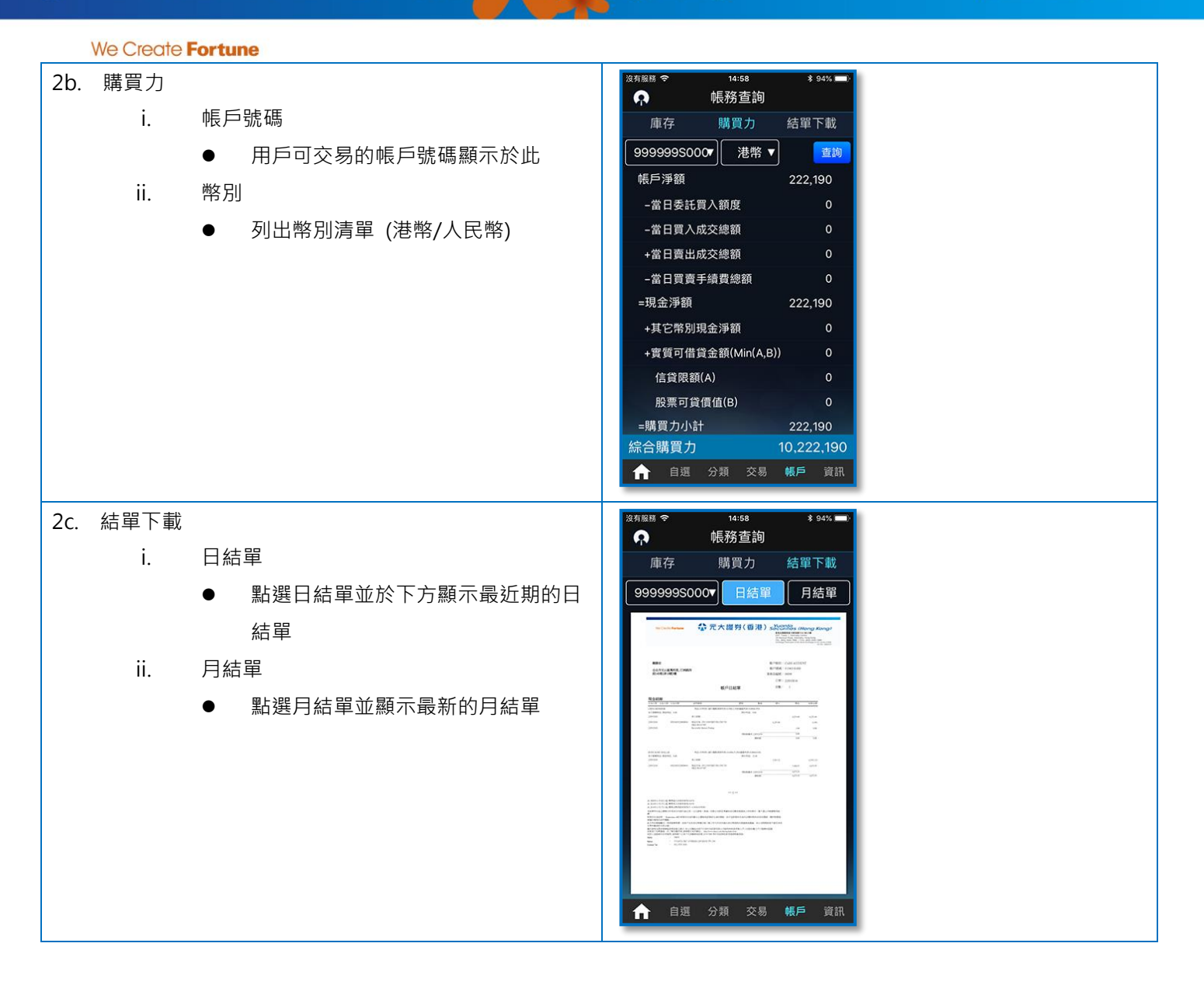

#### 功能 3 – 交易狀況

| 「交易狀況」功能首頁為「股票交易」版面·其餘分頁請參 | 沒有服務 <b>今 14:11 ≵ 100% ■</b> )<br>▲ X,您好                                                                                                    |
|----------------------------|----------------------------------------------------------------------------------------------------|
| 看以下各項:                     |                                                                                                    |
|                            |                                                                                                    |
|                            | た<br>28135.03 10965.57 4328.30 197.65<br>-zst atio Sava -117.481 (2816) -40.2/0.94% -3.22(1698)                                                                                                    |
|                            | 加權 上證 湄深300 深證成指<br>指 11093 75 2742.39 3355 41 835953.34<br>數 6820.0551 -358906 379, -31160.0713 781<br>實訊延遲至少30分鐘                                                                                                    |
|                            | 焦 博鰲亞洲論壇召開釋放政策利好,銀保監1號<br>點 文劍指無牌融資擔保                                                                                                    |
|                            | 上升         下跌         成交金額         成交股軟           別         01611         01132         02318         00139           行         桐成皮股         相天素木         中國軟貴力           核         5.530 <b>0.300</b> 76.450         0.066           +79.55%         -2271%         +072%         +6.45% |
|                            | ★ 自選 分類 交易 帳戶 資訊                                                                                                    |

|     | We Create | Fortune                                      |                                                                                                    |
|-----|-----------|----------------------------------------------|----------------------------------------------------------------------------------------------------|
| За. | 委託        |                                              | 沒有服務  令 15:21  孝 90%  ■  ◆                                                                                                    |
|     | i.        | 全部帳戶                                         | 2部帳號 ▼ 2部商品▼ 2部狀態▼                                                                                                    |
|     |           | ● 用戶可交易的帳戶號碼揭示於此                             | 全局 名稱代碼 指令狀態 買/沽                                                                                                    |
|     | ii.       | 全部商品                                         | 建壹分版 完全成交 法<br>00005 完全成交 法                                                                                                    |
|     |           | ● 列出所有交易的股票清單·以利篩選                           | 長和<br>(100700)<br>長和<br>完全成交 沽                                                                                                    |
|     | iii.      | 全部狀態                                         |                                                                                                    |
|     |           | ● 點選列出所有交易的股票清單的委託                           | 匯豐控股<br>00005 完全成交 買                                                                                                    |
|     |           | 狀態·以利篩選                                      | ○ 2 2 2 2 2 2 2 2 2 2 2 2 2 2 2 2 2 2 2                                                                                                    |
|     | iv.       | 刪改單                                          | 副改勝(新学校)<br>00700 掛牌 賞                                                                                                    |
|     |           | ● 按「刪」可取消下單                                  |                                                                                                    |
|     |           | ● 按「改」可更改下單價錢和數量                             |                                                                                                    |
|     |           |                                              | ↑ 日进 フォ 父易 転戸 貢献                                                                                                    |
|     |           |                                              | <sup>没有服務</sup> ☆ 15:22 * 90% ■)<br>く 委託明細                                                                                                    |
|     |           |                                              | 股票代碼 交易指令 買/沽 指令序號                                                                                                    |
|     |           |                                              | 00005 增強限價單 沽 dF000066<br>匯豐控股                                                                                                    |
|     |           |                                              | 時間 委託/均價 委託/成交量 未成交<br>15:21:07 100.200 1600 1800                                                                                                    |
|     |           |                                              | 掛牌 0.000 0 1600<br>15:21:07 100.200 1600 800                                                                                                    |
|     |           |                                              | 部分成交 101.000 800 800<br>15:21:07 100.200 1600 600                                                                                                    |
|     |           |                                              | 部分成交 100.980 1000 800<br>15:21:07 100.200 1600 200                                                                                                    |
|     |           |                                              | 部分成交 100.957 1400 200<br>15:21:07 100.200 1600 0                                                                                                    |
|     |           |                                              | 完全成交 100.950 1600 0                                                                                                    |
|     |           |                                              |                                                                                                    |
|     |           |                                              |                                                                                                    |
|     |           |                                              |                                                                                                    |
| 3b. | 成父        |                                              | <sup>沒有服務</sup> ◆ 15:21 ¥ 90% ■)<br><b>〈</b> 交易 委託 成交 歷史成交                                                                                                    |
|     | ١.        | 限户號碼<br>———————————————————————————————————— | 99999995000 ▼ 全部商品 ▼                                                                                                    |
|     |           | ● 用戶可交易的帳戶號碼揭不於此<br>> >>>=                   | 名稱代碼 頁/活 成交版數 成交價<br>匯豐控股 法 800 101.00                                                                                                    |
|     | ii.       | 全部商品                                         | 00005 元 00005<br>匯豊控股 法 200 100.90                                                                                                    |
|     |           | ● 列出所有交易的股祟清單·以利篩選                           | 00005 元 100.90<br>匯豐控股 法 400 100.90                                                                                                    |
|     |           |                                              | □ 00005 · □ 00005 · □ 00 |
|     |           |                                              | 医豐控股 800 10100                                                                                                    |
|     |           |                                              | 長和 法 500 101.00                                                                                                    |
|     |           |                                              | E - 00001 - 1 - 0000 - 10100     E - 400 - 10100                                                                                                    |
|     |           |                                              | 00005                                                                                                    |
|     |           |                                              | ▲ 自選 分類 交易 帳戶 資訊                                                                                                    |

#### We Create Fortune

#### 3c. 歷史成交

- i. 帳戶號碼
  - 用戶可交易的帳戶號碼揭示於此
- ii. 查詢區間
  - 列出所有交易的股票清單·以利篩選

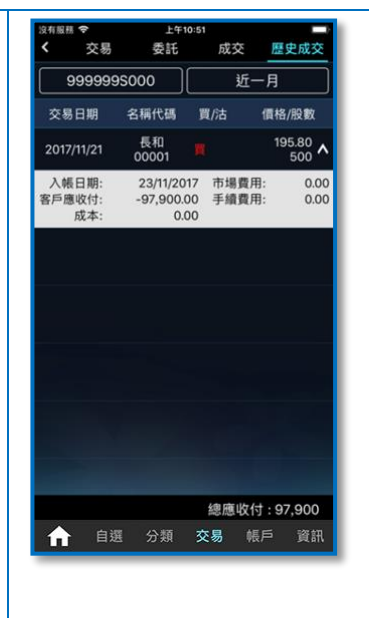

#### 功能 4 – 自選組合

自選組合支援十個群組與一組股票庫存,每個群組支援 50 支股票。欄位顯示股票的名稱代碼,按盤價及升跌數及升跌%

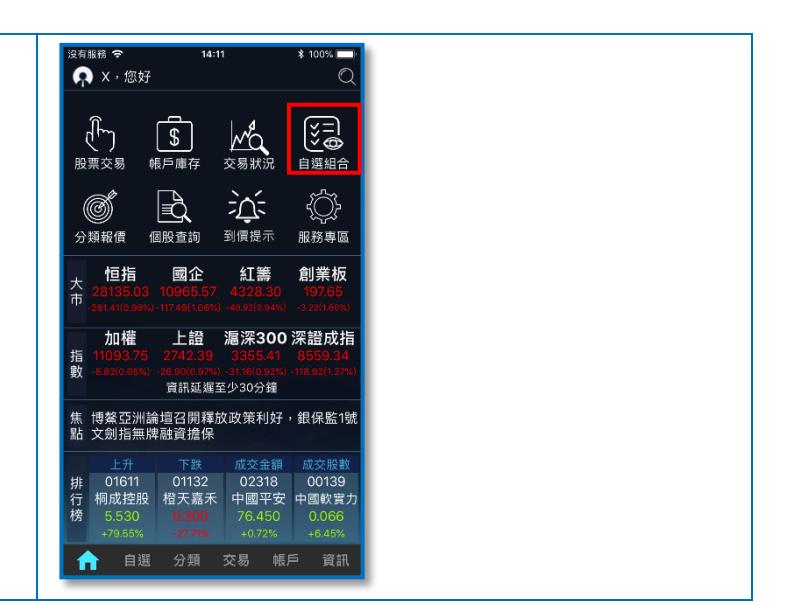

#### Wo Croato Fortuno

| we cleale Fortune                                                                                                    |                                                                                                    |
|----------------------------------------------------------------------------------------------------|----------------------------------------------------------------------------------------------------|
| 點選自選組合選單,彈出組合選擇清單                                                                                                    | 没有预告       15:50       18:6%         ④ 自選組合       (2)         test       「編輯         名稱代碼       按盤價       升跌         長和       90.000       -1.20         00001       90.000       -1.25%         西龍行       5.810       -0.06         01398       5.810       -0.06         00700       357.000       -3.80         00700       357.000       -3.80         00008       4.240       +0.04         00008       -       -         -       -       -         -       -       -         -       -       -         -       -       -         -       -       -         -       -       -         -       -       -         -       -       -         -       -       -         -       -       -         -       -       -         -       -       -         -       -       -         -       -       -         -       -       -         -       -       -                                                                                                    |
| 點選左上角 可進行自選組合編輯                                                                                                    | ③ 15:50       15:50       10:550       10:551       10:551       10:551       10:551       10:551       10:551       10:551       10:551       10:551       10:551       10:551       10:551       10:551       10:551       10:551       10:551       10:551       10:551       10:551       10:551       10:551       10:551       10:551       10:551       10:551       10:551       10:551       10:551       10:551       10:551       10:551       10:551       10:551       10:551       10:551       10:551       10:551       10:551       10:551       10:551       10:551       10:551       10:551       10:551       10:551       10:551       10:551       10:551       10:551       10:551       10:551       10:551       10:551       10:551       10:551       10:551       10:551       10:551       10:551       10:551       10:551       10:551       10:551       10:551       10:551       10:551       10:551       10:551       10:551       10:551       10:551       10:551       10:551       10:551       10:551       10:551       10:551       10:551       10:551       10:551       10:551       10:551       10:551       10:551       10:551       10:551       10:551       10:551       10:551 |
| 功能 5 - 分類報價                                                                                                    |                                                                                                    |
| <ul> <li>分類報價功能附設 5 個資訊畫面・左右滑動屏幕便可</li> <li>切換畫面:</li> <li>a. 活躍</li> <li>b. 成份</li> <li>c. 行業</li> <li>d. 滬股</li> <li>e. 深盼</li> </ul> | 注意報報報       14.11       100%         ● × · 您好       ●         ● × · 您好       ●         ● ●       ●       ●         ●       ●       ●         ●       ●       ●         ●       ●       ●         ●       ●       ●         ●       ●       ●         ●       ●       ●         ●       ●       ●         ●       ●       ●         ●       ●       ●         ●       ●       ●         ●       ●       ●         ●       ●       ●         ●       ●       ●         ●       ●       ●         ●       ●       ●         ●       ●       ●         ●       ●       ●         ●       ●       ●         ●       ●       ●         ●       ●       ●         ●       ●       ●         ●       ●       ●         ●       ●       ●         ●       ●       ●         ●       ●       ●                                                                                                            |
| <ul> <li>D. 风衍</li> <li>C. 行業</li> <li>d. 滬股</li> <li>e. 深股</li> </ul>                                                                  | 受損報信     通販 査論     資産     資産       ク損報信     通販 査論     到債提示     肥務専區       1     恒指     國企     紅簧     創業板       107.05     10965557     4326.30     197.05       101.05     10965557     4326.30     197.05       101.05     100.05     -4.201.085     -4.201.085       加權     上證     湄深300 深證成指                                                                                                    |

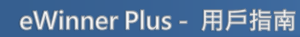

指數

排行榜

1163-07-1582(0.05%) -2690(0.97%) -31.16(0.06-0 資訊延遲至少30分鐘 焦 博鰲亞洲論壇召開釋放政策利好,銀保監1號 點 文劍指無牌融資擔保

 上升
 下跌
 成交金額
 成交股数

 01611
 01132
 02318
 00139

 桐成控股
 橙天嘉禾
 中國平安
 中國軟實力

 5520
 0200
 76.450
 0.066

🟫 自選 分類 交易 帳戶 資訊

|                   |                                                                                                    | 2/5228 0 101                                                                                                    |
|-------------------|----------------------------------------------------------------------------------------------------|----------------------------------------------------------------------------------------------------|
| 5a. 活躍<br>;<br>;; | <ul> <li>i. 條件清單列表</li> <li>● 列出各活躍股指標・點選後進入該選股報價列表</li> <li>i. 報價列表</li> </ul>                                                                              | ※第級器     ●     15:51     * 86%     ●)       ●     分類報價     ○       活躍     成份     行業     濾股     深股       上升     >       下跌     >       成交金額     >       成交段数     →                               |
|                   | <ul> <li>報價列表上方揭示三個指數:恒指、<br/>國企及紅籌,點選下方股票帶入個股<br/>報價畫面</li> <li>若沒有符合條件的股票,畫面顯示<br/>「無此選股條件」</li> <li>報價欄位顯示股票名稱代碼,按盤<br/>價,升跌及升跌%</li> </ul>               | 減幅%     >       最低開市賃     >       最高開市賃     >       裂口高開     >       裂口低開     >       計 自選 分類 交易 帳戶 資訊                                                                                          |
| 5b. 成份<br>i       | <ul> <li>i. 條件清單列表</li> <li>● 列出各成份股指標,點選後進入該選<br/>股報價列表</li> </ul>                                                                                          | 波斯服務     *     15:51     *     86%     *       へ     分類報價     〇       活躍     成份     行業     濾股     深股       恒生指数     >       創業板指数     >                                                         |
| i                 | <ul> <li>報價列表上方揭示三個指數:恒指、<br/>國企及紅籌,點選下方股票帶入個股<br/>報價畫面</li> <li>若沒有符合條件的股票,畫面顯示<br/>「無此選股條件」</li> <li>報價欄位顯示股票名稱代碼,按盤<br/>價,升跌及升跌%</li> </ul>               | 大型股指数       >         恆生國企指数       >         恆生中資企業       >         恆生中資企業       >         恆生中國H股金融       >         恆生房地產基金       >         恆生綜合       >         極片低調要          「自選 分類 交易 帳戶 資訊 |
| 5c. 行業<br>i       | i. 條件清單列表<br>● 列出各行業股指標·點選後進入該選<br>股報價列表                                                                                                    | 次5版版 *     15:52 * 86% ●       へ 分類報價     〇       活躍     成份     行業 遍股 深股       農業産品     >       汽車     >                                                                                        |
| ii                | <ul> <li>報價列表</li> <li>報價列表上方揭示三個指數:恒指、<br/>國企及紅籌,點選下方股票帶入個股<br/>報價畫面</li> <li>若沒有符合條件的股票,畫面顯示<br/>「無此選股條件」</li> <li>報價欄位顯示股票名稱代碼,按盤<br/>價,升跌及升跌%</li> </ul> | 銀行       >         化學製品       >         煤炭       >         工商及專業服務       >         上商及專業服務       >         建築       >         一般金屬及礦石       >         合物約日       、         介類 交易 帳戶 資訊          |

|     | We Create | Fortune                                                                                        |                                   |
|-----|-----------|------------------------------------------------------------------------------------------------|-----------------------------------|
| 5d. | 滬股        |                                                                                                | 沒有服務 ♥ 15:52 # 86%.■)<br>♠ 分類報價 ℃ |
|     | i.        | 條件清單列表                                                                                         | 活躍 成份 行業 濾股 深股                    |
|     |           | <ul> <li>列出滬港通各行業指標,點選後進入</li> </ul>                                                           | A 農、林、牧、漁業 >                      |
|     |           | 該選股報價列表                                                                                        | B 採礦業 →                           |
|     | ii.       | 報價列表                                                                                           | C 製造業 >                           |
|     |           | ● 報價列表上方揭示三個指數:恒指、                                                                             | D 電力、熱力、燃氣及水 >                    |
|     |           | 國企及紅籌·點選下方股票帶入個股                                                                               | E 建築業 >                           |
|     |           | 報價書面                                                                                           | F 批發和零售業 >                        |
|     |           | ● 若沒有符合條件的股票,書面顯示                                                                              | G交通運輸 < 倉儲&郵政 >                   |
|     |           | 「無此選股條件」                                                                                       | H住宿和餐飲業 >                         |
|     |           | 一一一一一一一一一一一一一一一一一一一一一一一一一一一一一一一一一一一一一                                                          | Ⅰ信息傳輸&軟體 >                        |
|     |           |                                                                                                | ▲ 白斑 分類 交易 帳戶 資訊                  |
|     |           | 價· 井跃及井跃%                                                                                      |                                   |
| 5e. | 深股        |                                                                                                | 沒病廠器                              |
|     | i.        | 條件清單列表                                                                                         | 活躍 成份 行業 滬股 深股                    |
|     |           | ● 列出深港通各行業指標·點選後進入                                                                             | A 農、林、牧、漁業         >              |
|     |           | 該選股報價列表                                                                                        | B 採礦業 >                           |
|     | ii.       | 報價列表                                                                                           | C 製造業 >                           |
|     |           | ● 報價列表上方揭示三個指數:恒指、                                                                             | D 電力、熱力、燃氣及水 >                    |
|     |           | 國企及紅籌・點選下方股票帶入個股                                                                               | E 建築業 >                           |
|     |           | 報價書面                                                                                           | F 批發和零售業 >                        |
|     |           | ● 若沒有符合條件的股票,書面顯示                                                                              | G交通運輸 < 倉儲&郵政 →                   |
|     |           | 「毎世選股修佐                                                                                        | H 住宿和餐飲業 >                        |
|     |           | 一一一一一一一一一一一一一一一一一一一一一一一一一一一一一一一一一一一一                                                           | 1信息傳輸&軟體 >                        |
|     |           | ▼ 報復欄 <sup>1</sup> 2 2 4 2 4 2 4 4 5 4 7 5 4 7 5 4 7 5 4 7 5 4 7 5 4 7 5 4 7 5 4 7 5 4 7 5 7 5 | ▲ 自選 分類 交易 帳戶 資訊                  |
|     |           | 價,升跌及升跌%                                                                                       |                                   |

#### 功能 6 – 個股查詢

| 「實時串流  | 5」版本用戶:個股查詢功能附設6個資訊 | 沒有服務 중 14:11 ¥ 100% ■,                                                                                      |
|--------|---------------------|----------------------------------------------------------------------------------------------------|
| 畫面,「計算 | 欠查詢」用戶則可查詢4個資訊畫面。左  |                                                                                                    |
| 右滑動屏幕  | 便可切換畫面:             | 〔「」〕 【\$ ↓ ↓ ↓ ↓ ↓ ↓ ↓ ↓ ↓ ↓ ↓ ↓ ↓ ↓ ↓ ↓ ↓ ↓                                                                |
| a.     | 報價                  |                                                                                                    |
| b.     | 明細(僅供「實時串流」版本用戶)    | 分類報價 個股查詢 到價提示 服務專區                                                                                         |
| C.     | 經紀(僅供「實時串流」版本用戶)    |                                                                                                    |
| d.     | 線圖                  | 加權 上證 滬深300 深證成指<br>指 11093 75 27/2 39 3355 41 8559 34                                                      |
| e.     | 資訊                  | 數 -5.82(0.05%) -26.90(0.97%) -31.16(0.92%) -118.92(1.37%)<br>資訊延遲至少30分鐘                                     |
| f.     | 新聞                  | 焦 博鰲亞洲論壇召開釋放政策利好,銀保監1號<br>點 文劍指無牌融資擔保                                                                       |
|        |                     | 上升         下跌         成交金額         成交股数           排         01611         01132         02318         00145 |
|        |                     | 行 桐成控股 橙大嘉木 中國半安 中國軟質力<br>榜 5.530 0.300 76.450 0.066<br>+79.55% -27.71% +0.72% +6.45%                       |
|        |                     | ↑ 自選 分類 交易 帳戶 資訊                                                                                            |
|        |                     |                                                                                                    |

#### We Create Fortune

- 6a.
- i. 報價
  - 按盤價以大字顯示,配合升跌顯示不同顏
     色 (可自行設定)
  - 按盤價下方為升跌、升跌%
  - 委買價以紅色色塊顯示、委賣價以綠色色
     塊顯示。
  - 買賣力道根據當日累計內盤成交(買)、外盤
     成交(賣)計算。
  - 「計次查詢」版本報價不會自動更新,必
     須選「即時」或「延遲」(港股報價延遲15
     分鐘)並按「查詢」按紐方可更新報價,即
     時報價收費規則請參考官網說明。
  - 「計次查詢」版本在盤中交易時間若選
     「即時」並「查詢」報價,查詢一次將扣1
     點。
- ii. 走勢圖
  - 走勢上圖為價格,下圖為成交量
  - 走勢圖以山形線繪製,平盤價居中,平盤 價以上線為上升顏色,平盤價以下線為下
     跌顏色,平盤價為白色
  - 點線圖區域出現垂直查價線·可移動並於
     上方揭示相關報價資訊
  - 當焦點移到走勢圖以外時,上方顯示的資
     訊為最新一筆的數值
  - 點選左方價格座標藍色平盤價位置,可切 換對稱模式與非對稱模式。若當日價格狹 幅震盪時,使用非對稱模式可查詢細緻的 價格走勢變化。
- iii. 價格深度(僅供「實時串流」版本用戶)港股:
  - 顯示十檔報價
  - 依序顯示買價、買量、(排隊經紀數目);賣 價、賣量、(排隊經紀數目)
     滬深股:
  - 只揭示第一檔(最佳買盤、最佳賣盤)
  - 依序顯示買價、買量;賣價、賣量

iv. 下方快捷功能

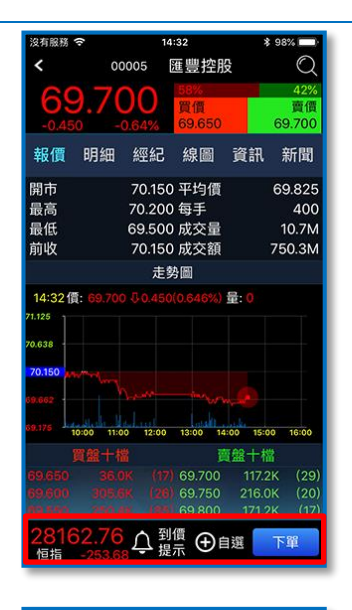

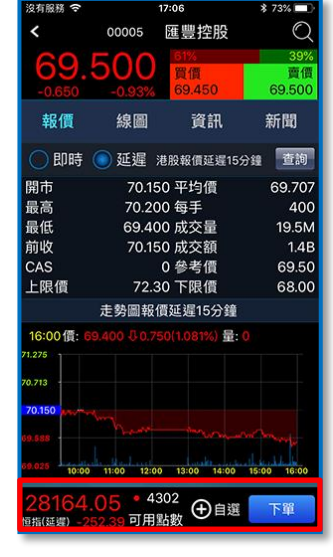

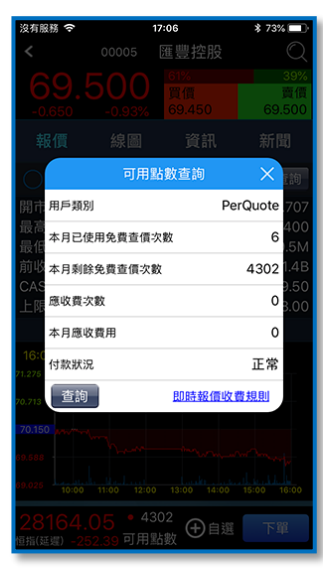

「實時串流」版本

「計次查詢」版本

「計次查詢」版本: 可用點數: 點選彈出可用點數查詢 書面

#### We Create Fortune

- 恒指:顯示恒生指數最新報價、升跌%
- 到價提示:點選彈出<u>到價提示設定</u>畫面·
   設定目前股票的到價條件
- 可用點數:點選彈出可用點數查詢畫面
- 加入自選組合:點選彈出自選組合選單, 將目前股票加入所選的組合
- 下單:點選將目前股票帶進交易畫面

#### 6b. 明細(僅供「實時串流」版本用戶)

- i. 分時明細
  - 依據當日成交時間列出買價、
     賣價、成交價、成交量的逐筆
     成交資料
  - 買價成交該筆以紅字顯示
  - 賣價成交該筆以綠字顯示
- ii. 分價明細
  - 依據當日成交價格,列出不同 價位的成交量與所佔比例

| Count (1995)<br>Count (1995)<br>Coun                                                                                                    |
|----------------------------------------------------------------------------------------------------|
| 24日     24日     24日       0.050     -0.93%     69.500     69.500       報價 明細 經紀 線圖 資訊 新聞       分時明細     分價明細       時間     頁價     賣價     成交 量       15:59     69.45     69.50     69.50     A 800       15:59     69.45     69.50     69.45     81.2K       15:59     69.45     69.50     69.40     12.K       15:59     69.45     69.50     69.40     12.K       15:59     69.45     69.50     69.40     12.K       15:59     69.45     69.50     69.45     8.00       15:59     69.45     69.50     69.45     8.00       15:59     69.45     69.50     69.45     8.00       15:59     69.45     69.50     69.45     8.00       15:59     69.45     69.50     69.45     8.00       15:59     69.45     69.50     69.45     8.00       15:59     69.45     69.50     69.45     8.00       15:59     69.45     69.50     69.45     8.00       15:59     69.45     69.50     69.45     8.00       15:59     69.45     69.50     69.50     69.50       2815     6.003     聖言     <                                                                                                    |
| 発信 明細 經紀 線圖 資訊 新聞<br>うで、 ののので、 のので、 のので、 のので、 のので、 のので、 のので、                                                                                                    |
| 分ほ明細       時間     夏債     百億     成交     量       15:59     69.45     69.50     69.50     69.45     69.45       15:59     69.45     69.50     69.50     A 400       15:59     69.45     69.50     69.50     A 200       15:59     69.45     69.50     69.50     A 200       15:59     69.45     69.50     69.50     A 200       15:59     69.45     69.50     69.45     800       15:59     69.45     69.50     69.45     800       15:59     69.45     69.50     69.45     800       15:59     69.45     69.50     69.45     800       15:59     69.45     69.50     69.45     800       15:59     69.45     69.50     69.45     800       15:59     69.45     69.50     69.45     800       15:59     69.45     69.50     69.45     800       15:59     69.45     69.50     50.00     1400       15:59     00005     医豐注股     1400       15:59     00005     169.500     69.500       160     00005     169.500     69.500       170.15     852.4K     169.50       100.15<                                                                                                    |
| 時間 頁價 賣價 成交 量<br>15:59 69.45 69.50 69.50 A 800<br>15:59 69.45 69.50 69.50 A 400<br>15:59 69.45 69.50 69.50 A 400<br>15:59 69.45 69.50 69.50 A 80<br>15:59 69.45 69.50 69.45 B 1.2K<br>15:59 69.45 69.50 69.45 B 1.2K<br>15:59 69.45 69.50 69.45 B 1.2K<br>15:59 69.45 69.50 69.45 B 10<br>15:59 69.45 69.50 69.45 B 10<br>15:59 69.45 69.50 69.50 F 10<br>15:59 69.50 F 10<br>15:59 F 10<br>15:59 F 10<br>15:59 F 10<br>15:59 F 10<br>15:59 F 10<br>15:59 F 10<br>15:59 F 10<br>15:59 F 10<br>15:59 F 10<br>15:59 F 10<br>15:59 F 10<br>15:59 F 10<br>15:59 F 10<br>15:59 F 10<br>15:59 F 10<br>15:59 F 10<br>15:59 F 10<br>15:59 F 10<br>15:59 F 10<br>15:                                                                                                    |
| 15:59       69.45       69.50       69.45       8 4 8 0 0         15:59       69.45       69.50       69.45       8 1.2K         15:59       69.45       69.50       69.45       8 1.2K         15:59       69.45       69.50       69.45       8 1.2K         15:59       69.45       69.50       69.45       8 1.2K         15:59       69.45       69.50       69.45       8 1.2K         15:59       69.45       69.50       69.45       8 100         15:59       69.45       69.50       69.45       8 800         15:59       69.45       69.50       69.45       8 00         15:59       69.45       69.50       69.45       8 00         15:59       69.45       69.50       69.45       8 00         15:59       69.45       69.50       69.45       8 00         15:59       69.45       80.00       14.00       14.00         28156.03       2.036       69.50       2.82%       42%         40.00       2.82%       8.28       2.82%       42%         20.05       0.00K       0.05%       2.85%       42%         20.05       420.0K                                                                                                    |
| 15:59       69.45       69.50       69.50       A 400         15:59       69.45       69.50       69.50       A 400         15:59       69.45       69.50       69.50       A 800         15:59       69.45       69.50       69.50       A 800         15:59       69.45       69.50       69.50       A 800         15:59       69.45       69.50       69.50       A 4.8K         15:59       69.45       69.50       69.50       A 4.8K         15:59       69.45       69.50       69.45       B 800         15:59       69.45       69.50       69.45       B 800         15:59       69.45       69.50       69.45       B 800         15:59       69.45       69.50       69.45       B 800         15:59       69.45       69.50       69.50       A 4.8K         28156       0.0005       E #282       18.2%       69.500         2819       50.00       E #282       47%       69.500         280       50.00       E #28.2%       47%       69.500         280       50.00       E #28.2%       47%       69.500         80.00       10                                                                                                    |
| 15:59 69.45 69.50 69.50 A 400<br>15:59 69.45 69.50 69.50 A 800<br>15:59 69.45 69.50 69.45 B 1.2K<br>15:59 69.45 69.50 69.45 B 800<br>15:59 69.45 69.50 69.45 B 800<br>15:59 69.45 69.50 69.45 B 800<br>15:59 69.45 69.50 69.46 B 400<br>28156.03 ① 型標 ① 自選 下單<br>※和服時 ② 16:05 ★ 22%<br>※和服時 ③ 16:05 ★ 22%<br>※和服時 ③ 16:05 ★ 22%<br>※和服時 ③ 16:05 ★ 200 ★ 200 ★ 200 ★ 200 ★ 200 ★ 200 ★ 200 ★ 200 ★ 200 ★ 200 ★ 200 ★ 400 ★ 400 ★                                                                                                    |
| 15:59       69.45       69.50       69.45       8.00         15:59       69.45       69.50       69.45       8.12K         15:59       69.45       69.50       69.45       8.00         15:59       69.45       69.50       69.45       8.00         15:59       69.45       69.50       69.45       8.00         15:59       69.45       69.50       69.45       8.00         15:59       69.45       69.50       69.45       8.00         15:59       69.45       69.50       69.45       8.400         28156.03       ①       16.06       # 82%       ①         24156       00005                                                                                                    |
| 15:59       69.45       69.50       69.45       69.45         15:59       69.45       69.50       69.50       69.45       800         15:59       69.45       69.50       69.45       800       15:59       69.45       69.50       69.45       800         15:59       69.45       69.50       69.45       69.50       69.45       800         15:59       69.45       69.50       69.45       69.50       69.45       400         28156.03       ①       28.5       69.50       69.45       82%       70       70.05       82%       27%       47%         24,005       00005       E       28.5       47%       47%       47%       47%         50,050       -0.093%       28.5       47%       47%       47%       47%       47%       47%       47%       47%       47%       47%       47%       47%       47%       47%       47%       47%       47%       47%       47%       47%       47%       47%       47%       47%       47%       47%       47%       47%       47%       47%       47%       47%       47%       47%       47%       47%       47%       47%                                                                                                    |
| 15:59 69.45 69.50 69.50 A 4.8K<br>15:59 69.45 69.50 69.45 B 800<br>15:59 69.45 69.50 69.45 B 800<br>15:59 69.45 69.50 69.45 B 800<br>28156.03 ① 型標 ① 直遮 下單<br>28156.03 ① 型標 ① 直遮 下單<br>28156.03 ① 型標 ① 直遮 下單<br>28156.03 ① ② 約 28 0 69.45 B 400<br>28156.03 ① ② 約 28 0 69.45 B 400<br>28156.03 ① ② 約 28 0 69.45 B 400<br>28156.03 ① ② 約 28 0 69.45 B 400<br>28156.03 ① ② 約 28 0 69.45 B 400<br>28156.03 ① ② 約 28 0 69.45 B 400<br>28156.03 ① ② 約 28 0 69.45 B 400<br>28156.03 ① ③ 約 28 0 69.45 B 400<br>28156.03 ① ③ 16-05 % 28 0 69.500<br>382 ① ③ ③ ◎ 382 ◎ ④ ③ ◎ 38 0 69.500<br>383 ◎ ④ ③ ◎ 48 0 69.500<br>393 ◎ ④ ③ ◎ 48 0 69.500<br>393 ◎ ④ ③ ◎ 48 0 69.500<br>393 ◎ ④ ◎ 38 0 69.45 B 400<br>394 ◎ □ ○ □ ○ ○ ○ ○ ○ ○ ○ ○ ○ ○ ○ ○ ○ ○ ○ ○                                                                                                    |
| 15:59       69.45       69.50       69.45       8.800         15:59       99.45       69.50       69.45       8.400         28156.03       ①       到備       ①       自選       下軍         24168 </td 16:08       * 8.2%       ○       ○       16:08       * 8.2%       ○         24188 </td 00005       医豐控股       ○       ○       ○       47%         24188 </td 00005       医豐控股       ○       ○       ○       47%         260.41       00005       医豐控股       ○       ○       ○       47%         260.500       -0.93%       53%       47%       ○       69.500       69.500         報信       明細       經紀       線圖       資訊       新聞         分時明細       经記       法圖       資訊       新聞         方時明細       52.4K       4.82%       ○       ○         70.15       852.4K       4.82%       ○       ○         70.10       1.4M       750%       ○       ○         70.05       420.0K       2.28%       ○       ○                                                                                                    |
| 15:59 4945 42160 6947 8400<br>2番156.03 ☆ 到價 ④ 自選 下單<br>24和個別 ● 16:08 # 82% ●<br>4 00005 匯豐控股 ● (2<br>4 00005 匯豐控股 ● (2<br>4 00005 匯豐控股 ● (2<br>4 00005 匯豐控股 ● (2<br>4 00005 隆豐控股 ● (2<br>4 00005 隆豐控股 ● (2<br>4 00005 隆豐拉 ● (2<br>4 00005 隆豐拉 ● (2<br>4 00005 隆麗 ● (2<br>4 00005 隆麗 ● (2<br>4 00005 €<br>5 000 Ē<br>5 000 Ē<br>5 000 |
| 28156.03<br>留指 -260.41<br>24和服用 ● 15:08<br>● 自選 下單<br>24和服用 ● 00005<br>個男 2000<br>69.500<br>一0.650 -0.93%<br>233<br>47%<br>日日 ● 200<br>69.500<br>報信 明細 經紀 線圖 資訊 新聞<br>分時明細 分價明細<br>成交價 成交量<br>比例<br>70.20 10.0K 0.05%<br>70.15 852.4K 4.62%<br>70.19 1.4M 7.50%                                                                                                    |
| 2376日第 ● 10-08 	 * 82% ● 0<br>◆ 00005                                                                                                    |
| ※有服務 ● 16-08 ★ 82% ● 16-08 ★ 82% ● 16-08 ★ 82% ● 20005 医豐控股 ▶ ② ● 2005 医豐控股 ▶ ③ ○ ○ ○ ○ ○ ○ ○ ○ ○ ○ ○ ○ ○ ○ ○ ○ ○ ○                                                                                                    |
| County Lange County Lange County Lang                                                                                                    |
| 日田         日田         日         日         日         日                                                                                                    |
| <ul> <li>報価 明細 經紀 線圖 資訊 新聞</li> <li>⇒時明細 分価間細</li> <li>⇒ ○ ○ ○ ○ ○ ○ ○ ○ ○ ○ ○ ○ ○ ○ ○ ○ ○ ○ ○</li></ul>                                                                                                    |
| 分時明細 分價明細<br>成交價 成交量 比例<br>70.20 10.0K 0.05%<br>70.15 852.4K 4.62%<br>70.10 1.4M 7.50%<br>70.05 420.0K 22.8%                                                                                                    |
| <ul> <li>成交債 成交量 比例</li> <li>70.20 10.0K 0.05%</li> <li>70.15 852.4K 4.62%</li> <li>70.10 1.4M 7.50%</li> <li>70.05 420.0K 2.28%</li> </ul>                                                                                                    |
| 70.20     10.0K     0.05%       70.15     852.4K     4.62%       70.10     1.4M     7.50%       70.05     420.0K     2.8%                                                                                                    |
| 70.15     852.4K     4.82%       70.10     1.4M     75.0%       70.05     420.0K     2.8%                                                                                                    |
| 70.10 1.4M 7.50%                                                                                                    |
| 70.05 420.0K 2.28%                                                                                                    |
|                                                                                                    |
| 70.00 736.8K 4.00%                                                                                                    |
| 69.95 545.6K 296%                                                                                                    |
|                                                                                                    |
| <b>69 90</b> 177.6K <b>0</b> .96%                                                                                                    |

#### We Create Fortune

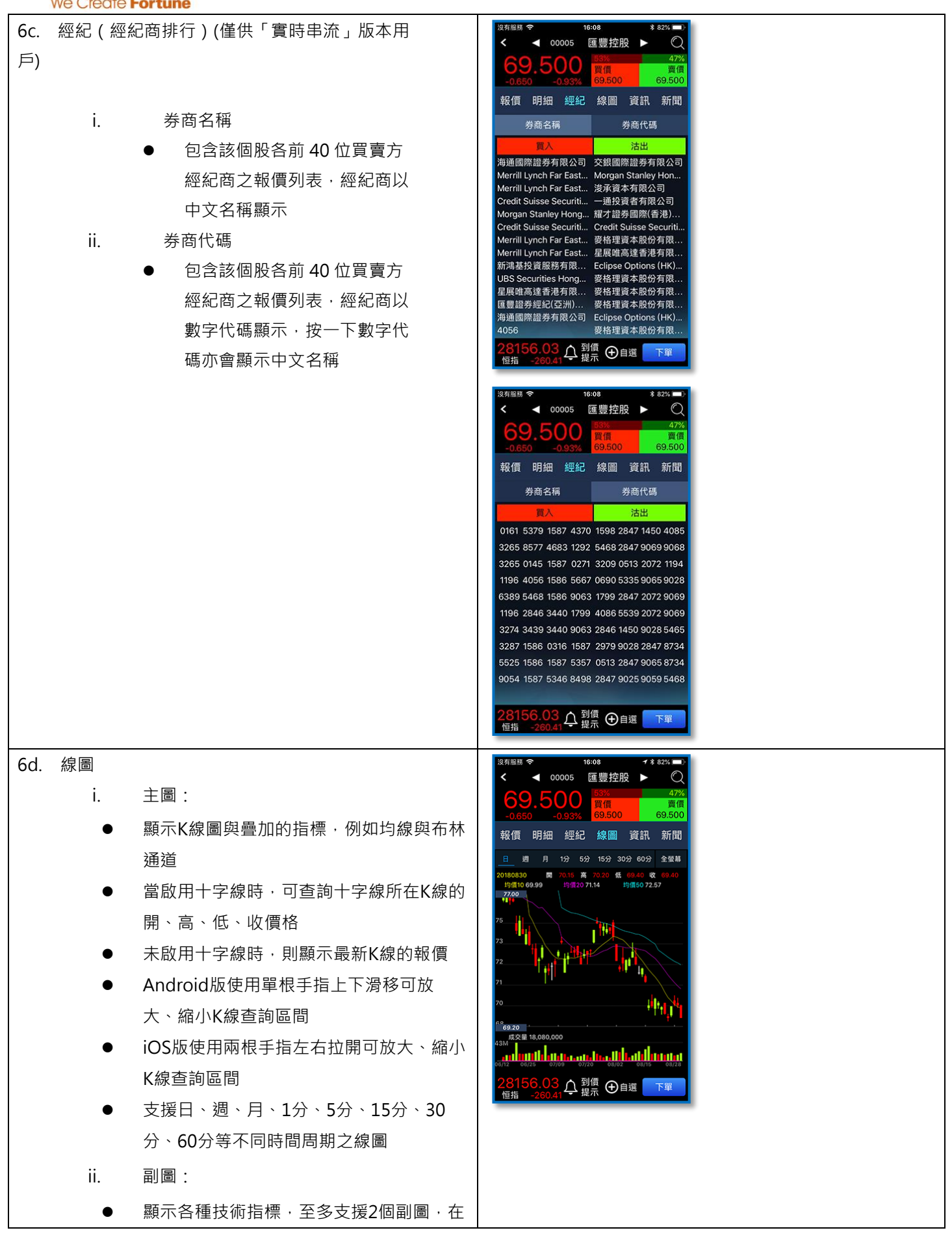

#### We Create Fortune

| <ul> <li>圖上點擊可切換下一張可輪播的指標</li> <li>iii. 全螢幕線圖:</li> <li>點選「全螢幕」按鈕,開啟全螢幕線圖功<br/>能</li> <li>在全螢幕線圖功能,點選X,回到原本線圖</li> <li>在全螢幕線圖點選「設定」,可開啟技術指<br/>標設定畫面</li> <li>iv. 技術指標設定:</li> <li>線圖1即為主圖,線圖2、線圖3為副圖</li> <li>點選線圖2或線圖3右上角「啟用」,則可開<br/>啟該副圖</li> <li>點選線圖的指標開關,則可啟用該指標,<br/>啟用後即可在圖上點擊輪播切換</li> <li>點選指標的「編輯」按鈕,則可設定該指<br/>標的參數數值</li> </ul> |                                                                                                    |
|----------------------------------------------------------------------------------------------------|----------------------------------------------------------------------------------------------------|
| <ul> <li>6e. 資訊 <ol> <li>公司資料庫:</li> <li>公司概括</li> <li>統計指標</li> <li>派息紀錄</li> <li>財務資訊:</li> <li>営利摘要</li> <li>損益表</li> <li>資產負債表</li> <li>現金流量表</li> </ol> </li> </ul>                                                                                                    | 図和服品 ●       16:99       ¥ 82%         ▲       00005       匯豐控股 ▶       ④         ●       ●       ●       ●       ●         ●       ●       ●       ●       ●         ●       ●       ●       ●       ●         ●       ●       ●       ●       ●         ●       ●       ●       ●       ●         ●       ●       ●       ●       ●         ●       ●       ●       ●       ●         ●       ●       ●       ●       ●         ●       ●       ●       ●       ●       ●         ●       ●       ●       ●       ●       ●       ●         ●       ●       ●       ●       ●       ●       ●       ●       ●       ●       ●       ●       ●       ●       ●       ●       ●       ●       ●       ●       ●       ●       ●       ●       ●       ●       ●       ●       ●       ●       ●       ●       ●       ●       ●       ●       ●       ●       ●       ●       ●       ●       ●       ● |

We Create Fortune

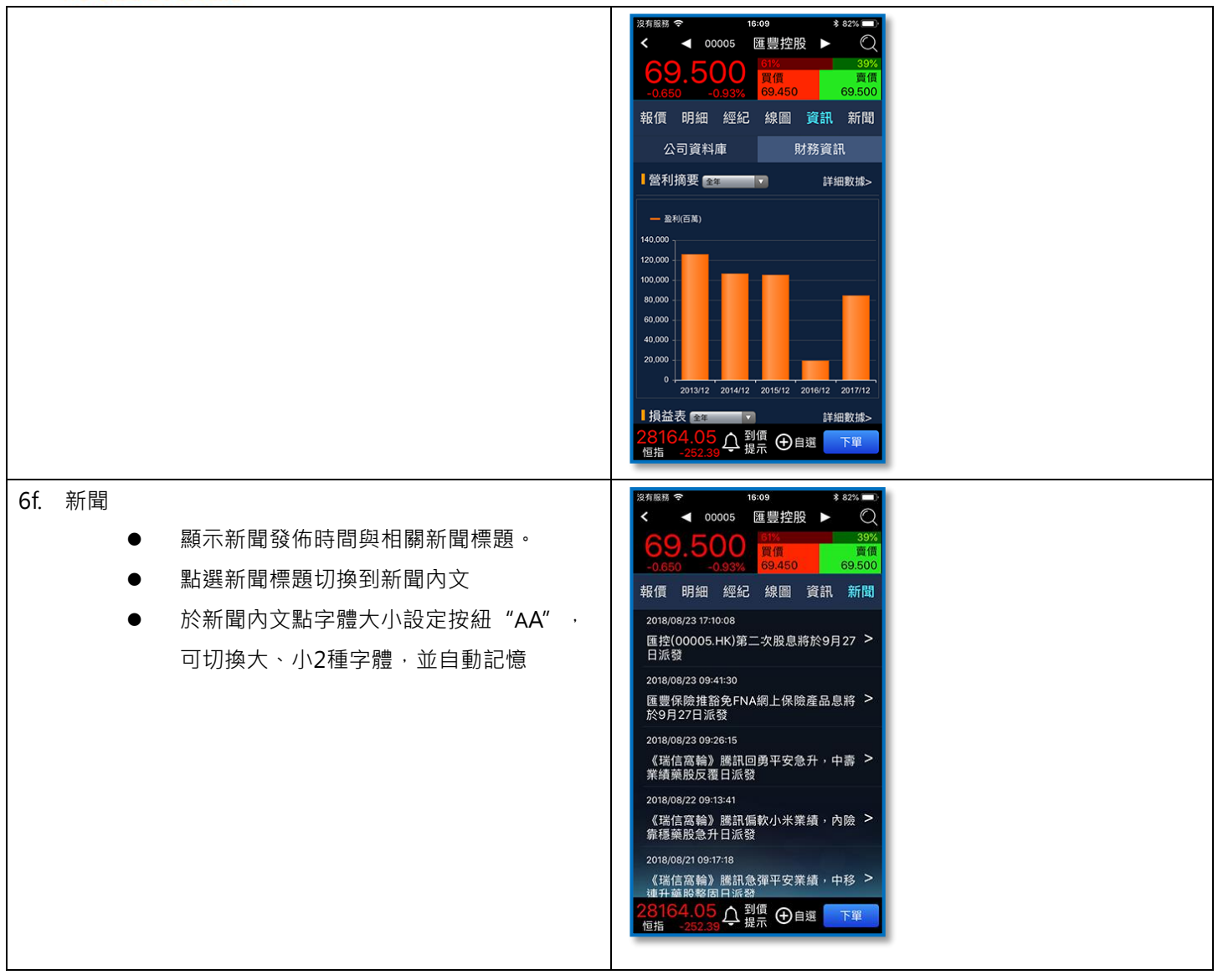

#### 功能 7 – 到價提示

| 1. | 警示設定 |                      |
|----|------|----------------------|
|    | •    | 支援港股、滬股、深股的警示監控      |
|    | •    | 設定條間包含價格、單量(股)、總量(股) |
|    | •    | 可設定每日觸發上限次數,最多5次     |
|    | •    | 可設定條件有效日期(日曆日), 最多5日 |
|    | •    | 輸入條件後按「建立」・立即建立一筆警示  |
|    | •    | 點「刪除」·立即刪除該筆警示       |
|    |      |                      |

We Create Fortune

| 頃           | <sup>服務</sup> 奈<br>Ⅹ,您好                       | 14:1                                                                                                    | 1                                                   | * 100% 🔲<br>Q                             | 沒有 |
|-------------|-----------------------------------------------|----------------------------------------------------------------------------------------------------|-----------------------------------------------------|-------------------------------------------|----|
| 。<br>股<br>( | ſ<br>Ţ<br>₩<br>₩                              | ●<br>●<br>●<br>●<br>章<br>○<br>●<br>●<br>●<br>●<br>●<br>●<br>●<br>●<br>●<br>●<br>●<br>●<br>●                                                                                                    |                                                     |                                           |    |
| 分大          | 類報價 個<br>恒指<br>28125.02                       | <ul> <li></li> <li></li> <li><!--</td--><td>到價提示</td><td>▲<br/>服務專區 創業板</td><td>C</td></li></ul> | 到價提示                                                | ▲<br>服務專區 創業板                             | C  |
| 市指導         | -28133.03<br>-281.41(0.89%)<br>加權<br>11093.75 | -117.49(1.06%)<br>上證<br>2742.39                                                                                                    | +328.30<br>-40.92(0.94%)<br><b>滬深300</b><br>3355.41 | -3.22(1.60%)<br>深證成指<br>8559.34           |    |
| 虹魚          | 博鰲亞洲論<br>文劍指無牌                                | 資訊延遲至<br>資訊延遲至<br>這召開釋放<br>聽資擔保                                                                                                    | 查少30分鐘<br>文政策利好,                                    | 銀保監1號                                     |    |
| 排行榜         | 上升<br>01611<br>桐成控股<br>5.530<br>+79.55%       | 下跌<br>01132<br>橙天嘉禾<br>0.300<br>-27.71%                                                                                                    | 成交金額<br>02318<br>中國平安<br>76.450<br>+0.72%           | 成交股數<br>00139<br>中國軟實力<br>0.066<br>+6.45% |    |
| 1           | ▶ 自選                                          | 分類                                                                                                    | 交易 帳戶                                               | ≦ 資訊                                      |    |

| 有服務<br>く | হ            | <sup>16:25</sup><br>到價提示 | \$ 79% 📼   |  |  |
|----------|--------------|--------------------------|------------|--|--|
| 警;       | 示設定          | 警示紀錄                     | 所有警示       |  |  |
| 港股       |              | 00001                    | 長和         |  |  |
| 價格       |              | >=                       |            |  |  |
| 每日       | 1次           | (當日                      | 30/08/2018 |  |  |
|          |              | 建立                       |            |  |  |
| 刪除       | 條件           |                          | 觸發上限       |  |  |
|          | 價格 >=<br>有效日 | = 91<br>明: 30/08/2018    | 0/1        |  |  |
|          | 價格 >=<br>有效日 | = 90<br>明: 30/08/2018    | 1/1        |  |  |
|          |              |                          |            |  |  |
|          |              |                          |            |  |  |
|          |              |                          |            |  |  |

| 2. | 警示紀錄              |                                                             | 沒有服務 夺 16:25 ≉ 79% ■)<br>< 到價提示                                                                                                    |  |
|----|-------------------|-------------------------------------------------------------|----------------------------------------------------------------------------------------------------|--|
|    | •                 | 揭示當日所有已觸發的警示紀錄                                              | 警示說定 警示記錄 所有警示                                                                                                    |  |
|    |                   |                                                             | 股票名稱 條件 時間                                                                                                    |  |
|    |                   |                                                             | 匪豊控股 債格 >= 69.65 15:04:59     □     □     □     □     □     □     □     □     □     □     □     □     □     □     □     □     □     □     □     □     □     □     □     □     □     □     □     □     □     □     □     □     □     □     □     □     □     □     □     □     □     □     □     □     □     □     □     □     □     □     □     □     □     □     □     □     □     □     □     □     □     □     □     □     □     □     □     □     □     □     □     □     □     □     □     □     □     □     □     □     □     □     □     □     □     □     □     □     □     □     □     □     □     □     □     □     □     □     □     □     □     □     □     □     □     □     □     □     □     □     □     □     □     □     □     □     □     □     □     □     □     □     □     □     □     □     □     □     □     □     □     □     □     □     □     □     □     □     □     □     □     □     □     □     □     □     □     □     □     □     □     □     □     □     □     □     □     □     □     □     □     □     □     □     □     □     □     □     □     □     □     □     □     □     □     □     □     □     □     □     □     □     □     □     □     □     □     □     □     □     □     □     □     □     □     □     □     □     □     □     □     □     □     □     □     □     □     □     □     □     □     □     □     □     □     □     □     □     □     □     □     □     □     □     □     □     □     □     □     □     □     □     □     □     □     □     □     □     □     □     □     □     □     □     □     □     □     □     □     □     □     □     □     □     □     □     □     □     □     □     □     □     □     □     □     □     □     □     □     □     □     □     □     □     □     □     □     □     □     □     □     □     □     □     □     □     □     □     □     □     □     □     □     □     □     □     □     □     □     □     □     □     □     □     □     □     □     □     □     □     □     □     □     □     □     □     □     □     □     □     □     □     □     □     □    □    □    □    □    □    □    □    □    □    □    □    □ |  |
|    |                   |                                                             | umm 量/2 版 1頁格 >= 69.7 15:04:15<br>長和 (雪格 >= 90 15:04:10                                                                                                    |  |
|    |                   |                                                             |                                                                                                    |  |
|    |                   |                                                             |                                                                                                    |  |
|    |                   |                                                             |                                                                                                    |  |
|    |                   |                                                             |                                                                                                    |  |
|    |                   |                                                             |                                                                                                    |  |
|    |                   |                                                             |                                                                                                    |  |
|    |                   |                                                             |                                                                                                    |  |
|    |                   |                                                             |                                                                                                    |  |
|    |                   |                                                             |                                                                                                    |  |
|    |                   |                                                             |                                                                                                    |  |
|    | ~~ / -+- <u>-</u> |                                                             | 32有服務 (16:27) 第 79% (16:27)                                                                                                    |  |
| 3. | 所有警示              |                                                             | <sup>沒有窗路 ◆</sup> 16:27 * 79% ■)<br>〈 到價提示                                                                                                    |  |
| 3. | 所有警示<br>●         | 揭示目前還未到期的所有警示股票                                             | <sup>没有窗話</sup>                                                                                                    |  |
| 3. | 所有警示<br>●<br>●    | 揭示目前還未到期的所有警示股票<br>點「刪除」立即刪除該個股之所有警示                        | 沒有窗路 ◆     16:27     \$ 79% ●)       ✓     到價提示       警示設定     警示記錄       解除 股票名稱     編輯                                                                                                    |  |
| 3. | 所有警示<br>●<br>●    | 揭示目前還未到期的所有警示股票<br>點「刪除」立即刪除該個股之所有警示<br>點「設定,立即切換到該個股之務方警示。 | 沒有施設      16:27     第 79% ■)       く     到價提示       警示說定     警示記錄       所有警示       剛除 股票名稱     編輯       ●     長和                                                                                                    |  |
| 3. | 所有警示<br>●<br>●    | 揭示目前還未到期的所有警示股票<br>點「刪除」立即刪除該個股之所有警示<br>點「設定」立即切換到該個股之警示設定  | 沒有箇路 ◆     16:27     \$ 79% ●)       ✓     到價提示       警示設定     警示記錄     所有警示       刷除<股票名稱     編輯       ●     長和     設定       ●     國豐控般     設定                                                                                                    |  |
| 3. | 所有警示<br>●<br>●    | 揭示目前還未到期的所有警示股票<br>點「刪除」立即刪除該個股之所有警示<br>點「設定」立即切換到該個股之警示設定  | 23.5 加級 ◆ 16:27 ま 793 ■)<br>く 到價提示<br>警示設定 警示紀錄 所有警示<br>耐除 股票名稱 編輯<br>● 長和 認定<br>● 匯豐控設 認定<br>● 騰訊控設 認定                                                                                                    |  |
| 3. | 所有警示<br>●<br>●    | 揭示目前還未到期的所有警示股票<br>點「刪除」立即刪除該個股之所有警示<br>點「設定」立即切換到該個股之警示設定  | 送有施器      16:27     第 79% ■)       く     到價提示       警示設定     警示記錄     所有警示       刷除<股票名稱     編輯       ● 長和     認定       ● 國營控服     認定       ● 議議注起     認定       ● 其箱銀行     認定                                                                                                    |  |
| 3. | 所有警示<br>●<br>●    | 揭示目前還未到期的所有警示股票<br>點「刪除」立即刪除該個股之所有警示<br>點「設定」立即切換到該個股之警示設定  | 沒有箇段 ◆     16:27     第 7934 ●)       く     到價提示       警示說定     警示記錄       所有警示       靜脉 股票名稱     編輯       ●     長和       ●     長和       ●     酸定       ●     離議       ●     正商銀行                                                                                                    |  |
| 3. | 所有警示<br>●<br>●    | 揭示目前還未到期的所有警示股票<br>點「刪除」立即刪除該個股之所有警示<br>點「設定」立即切換到該個股之警示設定  | 23月園級 ◆ 16:27 3 793 ■)<br>く 到價提示<br>警示設定 警示紀錄 所有警示<br>開除 股票名稱 编輯<br>● 長和 設定<br>● 透覺控服 設定<br>● 減訊控服 設定                                                                                                    |  |
| 3. | 所有警示<br>●<br>●    | 揭示目前還未到期的所有警示股票<br>點「刪除」立即刪除該個股之所有警示<br>點「設定」立即切換到該個股之警示設定  | <ul> <li>送有超級 &lt;</li> <li>16:27</li> <li>第 79% ■)</li> <li>              ◆ 到價提示      </li> <li>             慶元段定             <sup>2</sup> 室示記錄             <b>所有警示 順除 股票名稱 通報</b> </li> <li>             長和             <b>以定</b> </li> <li> <b>ご</b> 置聲控股             <b>設定</b> </li> <li> <b>派</b>派控股             <b>説</b>定         </li> <li> <b>派</b>派控股             <b>説</b>定         </li> <li> <b>派</b>派指控股             <b>説</b>定         </li> </ul>                                                                                                    |  |
| 3. | 所有警示<br>●<br>●    | 揭示目前還未到期的所有警示股票<br>點「刪除」立即刪除該個股之所有警示<br>點「設定」立即切換到該個股之警示設定  | 沒有簡嚴 <     16:27     第 7924 ■)       く     到價提示       警示說定     警示記錄     所有警示       開除 股票名稱     編輯       ●     長和     設定       ●     國豐控股     設定       ●     諸訊控股     設定       ●     正商銀行     設定                                                                                                    |  |
| 3. | 所有警示<br>●<br>●    | 揭示目前還未到期的所有警示股票<br>點「刪除」立即刪除該個股之所有警示<br>點「設定」立即切換到該個股之警示設定  | 32有脑器        16:27       第 79% ■)         ✓       到價提示         警示說葉       第有警示         開除<股票名稱       編輯         ●       長和       設定         ●       國豐控服       設定         ●       減訊控服       設定         ●       減訊控服       設定         ●       減訊控服       設定                                                                                                    |  |
| 3. | 所有警示<br>●<br>●    | 揭示目前還未到期的所有警示股票<br>點「刪除」立即刪除該個股之所有警示<br>點「設定」立即切換到該個股之警示設定  | 32新國政 ◆       16:27       第 7924 ●         ✓       到價提示         警示說定       警示記錄       所有警示         開除 股票名稱       編輯         ●       長和       設定         ●       國豐控股       設定         ●       離訊控股       設定         ●       離訊行       設定                                                                                                    |  |
| 3. | 所有警示<br>●<br>●    | 揭示目前還未到期的所有警示股票<br>點「刪除」立即刪除該個股之所有警示<br>點「設定」立即切換到該個股之警示設定  | 送有施品 ◆     16:27     第 7954 ■)       ✓     到價提示       警示說葉     警示說錄     所有警示       開除<股票名稱     編輯       ●     長和     設定       ●     透照控服     設定       ●     諸訊控服     設定                                                                                                    |  |

#### We Create Fortune

#### 功能 8- 服務專區

客戶需登入後才能進入服務專區,並於服務專區上方揭 示元大標誌與用戶姓名:

- 委託成交回報通知
   設定有委託成交回報時是否要通知
- 恆亮模式
   開啟後螢幕將不會因為逾時而關閉
- 漲跌顏色(設定報價顏色)
   綠升紅跌:報價上升時為綠色;下跌時為紅色(預設值)
   紅升綠跌:報價上升時為為紅色;下跌時為綠色
- 變更密碼
   需輸入舊密碼與新密碼·密碼長度最少
   8位及最多16位·密碼須同時包含字母
   (有區分大小寫)與數字·且密碼有效期
   為90天
- 指紋登入設定
   啟用指紋登入:預設不啟用,若該手機
   不符合指紋登入機型,本功能將無法使
   用
- 閒置登出 設定閒置多久自動登出(預設15分鐘)· 在設定的時間內未進行任何的查詢操 作,跳出提醒訊息並倒數計時30秒,時 間到不處理則自動登出。
- 聯絡我們
   提供客服專綫及服務地址等資訊

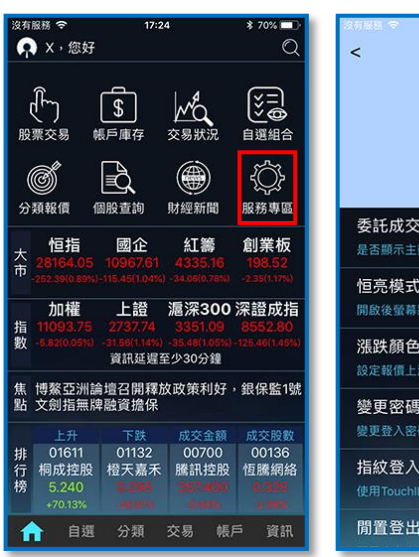

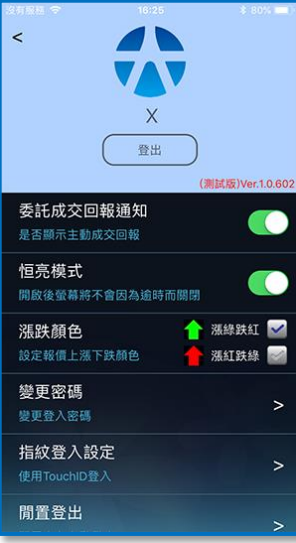

#### We Create Fortune

報價列表上方揭示四個主要大市指數:恒指、國 企、紅籌及創業板,點選帶入大市指數報價畫面

#### 功能 9- 大市指數

| 沒有服務 🗢                               | 17:24                                 |                                   | \$ 70% 💼                      | 沒有服務 🗢                       | 17:13                    | \$ 72% 🗖    |
|--------------------------------------|---------------------------------------|-----------------------------------|-------------------------------|------------------------------|--------------------------|-------------|
| 🐢 X,您妇                               | f                                     |                                   | Q                             | <                            | 大市指數                     |             |
| _[]                                  | رچ<br>ا                               | . <b>4</b>                        | (E)                           | 名稱代碼                         | 最新                       | 升跌          |
| して<br>股票交易                           | <b>≦</b><br>帳戶庫存 :                    | ▲▲▲<br>交易狀況                       | と の は 組合                      | <b>恆生指數</b><br>100000        | 28164.05                 |             |
| đ                                    |                                       |                                   | ₹∯                            | 標普香港創業<br>100001             | <sup>ŧ板</sup> 198.52     |             |
| 分類報價                                 | 個股查詢                                  | 財經新聞                              | 服務專區                          | 恆生中國企業<br>100002             | <sup>〔指</sup> 10967.61   |             |
| 大<br>た<br>-28164.05<br>-252.39() 891 | 國企<br>10967.61<br>()-115.45(1.04%)    | 紅籌<br>4335.16<br>-34.06(0.78%)    | 創業板<br>198.52<br>-2.35(1.17%) | 恆生香港中資<br>100003             | i企 4335.16               |             |
| 加權                                   | 上證                                    | 滬深300                             | 深證成指                          | 恆生指數                         |                          |             |
| 指 11093.75<br>數 -5.82(0.05%          | ) 2737.74<br>) -31.56(1.14%)<br>資訊延遲至 | 3351.09<br>-35.48(1.05%)<br>少30分鐘 | 8552.80<br>-125.46(1.45%)     | 16:09 價: 28164.0<br>28859.00 | 550 8 252 390(0.896%) 量: |             |
| 焦 博鰲亞洲<br>點 文劍指無                     | 論壇召開釋放<br>牌融資擔保                       | 政策利好                              | ・銀保監1號                        | 28637.72                     |                          |             |
| 上升<br>+tt 01611                      | 下跌                                    | 成交金額                              | 成交股數                          | 28416.440                    |                          |             |
| 行 桐成控股                               | 橙天嘉禾                                  | 騰訊控股                              | 恒騰網絡                          | 20195.16                     |                          |             |
| け第 5.240<br>+70 13%                  |                                       |                                   | 0.325                         | 27972 68 10:00 11:0          | 00 12:00 13:00 14:00     | 15:00 16:00 |

#### 功能 10- 焦點

| 提供每日最新市場焦點訊息,點選歷史焦點開啟歷 | 沒有密語  マ 17-24 3 70% ■ 23 23 26 3 80% ■ 23 25 3 80% ■ 24 25 3 80% ■ 25 3 80% ■ 25 3 80 |
|------------------------|----------------------------------------------------------------------------------------------------|
| 史焦點目錄。                 | ● ● ● ● ● ● ● ● ● ● ● ● ● ● ● ● ● ● ●                                                                                                    |

#### We Create Fortune

#### 功能 11 – 排行榜

提供四個類別活躍股(港股)第一位的報價資訊,包括上 升,下跌,成交金額和成交股數,點選後進入該選股報 價列表,最多顯示 20 位。

| 2有服務 🗢                                       | 14:11                     |                          | * 100% 🗩                                      | 沒有服務 穼                            | 17:1                              | 5                                               | \$ 71% 🔲                     |
|----------------------------------------------|---------------------------|--------------------------|-----------------------------------------------|-----------------------------------|-----------------------------------|-------------------------------------------------|------------------------------|
| Ŗ X,您好                                       |                           |                          | Q                                             | <                                 | 成交会                               | 奁額                                              |                              |
| <u>الم</u>                                   | \$                        |                          |                                               | 恒指<br>28164.05<br>-252.39(0.89%)- | 國企<br>10967.61<br>115.45(1.04%)-3 | <b>紅籌</b><br>4335.16<br><sup>34.06(0.78%)</sup> | 創業板<br>198.52<br>-2.35(1.17% |
| 股票父易 帏                                       | (尸庫仔)                     | 父易扒沉                     | 自選組官                                          | 名稱代碼                              | 按                                 | 盤價                                              | 升跌                           |
|                                              |                           |                          | ۲.<br>۲.<br>۲.                                | 騰訊控股<br>00700                     |                                   |                                                 | -3.40<br>(0.94%)             |
| 分規報頃 値                                       | 服查詞                       | 到限定小<br>4T等              | 服務等區                                          | 中國平安<br>02318                     | 76                                | 6.250                                           | +0.35<br>(0.46%)             |
| 大 1回1日<br>大 28135.03<br>市<br>-281.41(0.99%)- | 10965.57<br>117.49(1.06%) | 4328.30<br>-40.92(0.94%) | 启J <del>末</del> 10X<br>197.65<br>-3.22(1.60%) | 建設銀行<br>00939                     |                                   |                                                 |                              |
| 加權<br><sup>指 11093.75</sup>                  | 上證<br>2742.39             | 滬深 <b>300</b><br>3355.41 | 深證成指<br>8559.34                               | 中國恆大<br>03333                     |                                   |                                                 |                              |
| X -5.82(0.05%) -                             | 26.90(0.97%)<br>資訊延遲至     | -31.16(0.92%)<br>少30分鐘   | -118.92(1.37%)                                | 匯豐控股<br>00005                     |                                   |                                                 |                              |
| 焦 博鰲亞洲論<br>點 文劍指無牌                           | 壇召開釋放<br>融資擔保             | (政策利好                    | ,銀保監1號                                        | 中國移動<br>00941                     | 7:                                | 3.500                                           | +0.326<br>(0.45%)            |
| 上升<br>排 01611                                | 下跌<br>01132               | 成交金額<br>02318<br>中国亚中    | 成交股數<br>00139                                 | 中國人壽<br>02628                     |                                   |                                                 |                              |
| 了 1100 控股<br>傍 5.530<br>+79.55%              | 位大器木<br>0.300<br>-27.71%  | 中國平女<br>76.450<br>+0.72% | 中國軟質力<br>0.066<br>+6.45%                      | 友邦保險<br>01299                     |                                   |                                                 |                              |
| ↑ 自選                                         | 分類                        | 交易 帳                     | ら 資訊                                          | 工商銀行<br>01398                     |                                   |                                                 | -0.07                        |